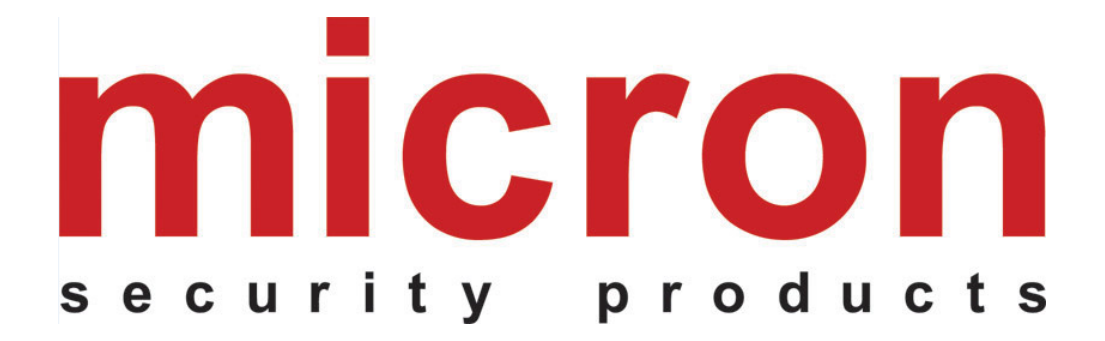

# Telepítési és felhasználói kézikönyv

# EC-10 Lite Ethernet Átalakító

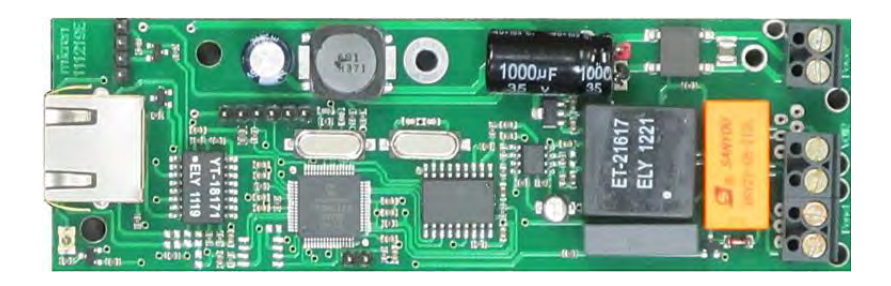

# TARTALOMJEGYZÉK

| Beve             | zetés                            |    |
|------------------|----------------------------------|----|
| Áran             | nköri lap és vezetékezés         | 3  |
| Telej            | pítés és felhasználói felület    | 4  |
| $\triangleright$ | Fizikai csatlakozók              | 4  |
| $\triangleright$ | Csatlakozás interneten keresztül | 4  |
| $\triangleright$ | Kimenet tab                      | 5  |
| $\triangleright$ | Megfigyelés Tab                  |    |
| $\triangleright$ | Útvonal megállapítás Tab         | 11 |
| $\triangleright$ | SMS Üzenet küldés                |    |
| $\triangleright$ | Hálózat Tab                      |    |
| $\triangleright$ | Kódok Tab                        | 17 |
| $\triangleright$ | Fiók Információ Tab              |    |
| $\triangleright$ | Mentés Tab                       |    |
| EC-1             | 10 Lite Szoftver                 | 19 |
| $\succ$          | Micron Eszköz Kereső             | 19 |
| $\triangleright$ | UPnP Eszköz                      | 20 |
| EC-1             | 10 Lite Csatlakozási ábrák       | 21 |
| $\triangleright$ | Rögzítő mód                      |    |
| $\triangleright$ | Nem rögzítő mód                  | 21 |
| $\triangleright$ | Tápellátás (1. konfiguráció)     |    |
| $\triangleright$ | Tápellátás (2. konfiguráció)     | 23 |

# 1. Bevezetés

Az EC-10 Lite egység egy riasztóközpont távfelügyeleti jelzéseit alakítja át és továbbítja az IP alapú távfelügyeleti vevőegységek felé. A CMS szoftverben végrehajtott CSV formátummal vagy futó Micron vevő szoftverrel a központi megfigyelő rendszer a megfelelően telepített EC-10 Lite által küldött TCP/IP vagy UDP csomagokat fogadja.

Az EC-10 Lite a DTMF riasztóközpont hívás és a szokványos VoIP hívás között válil el.

AZ EC-10 Lite gyárilag alapértelmezett DHCP-t használ. A DHCP-t az EC-10 Lite IP címének automatikus megszerzésére használják egy routerből. Töltse le a 'Micron Device Finder' mobil alkalmazást a telefonjára a hálózati EC-10 Lite IP címének megtalálásához.

# 2. Áramköri lap és vezetékezés

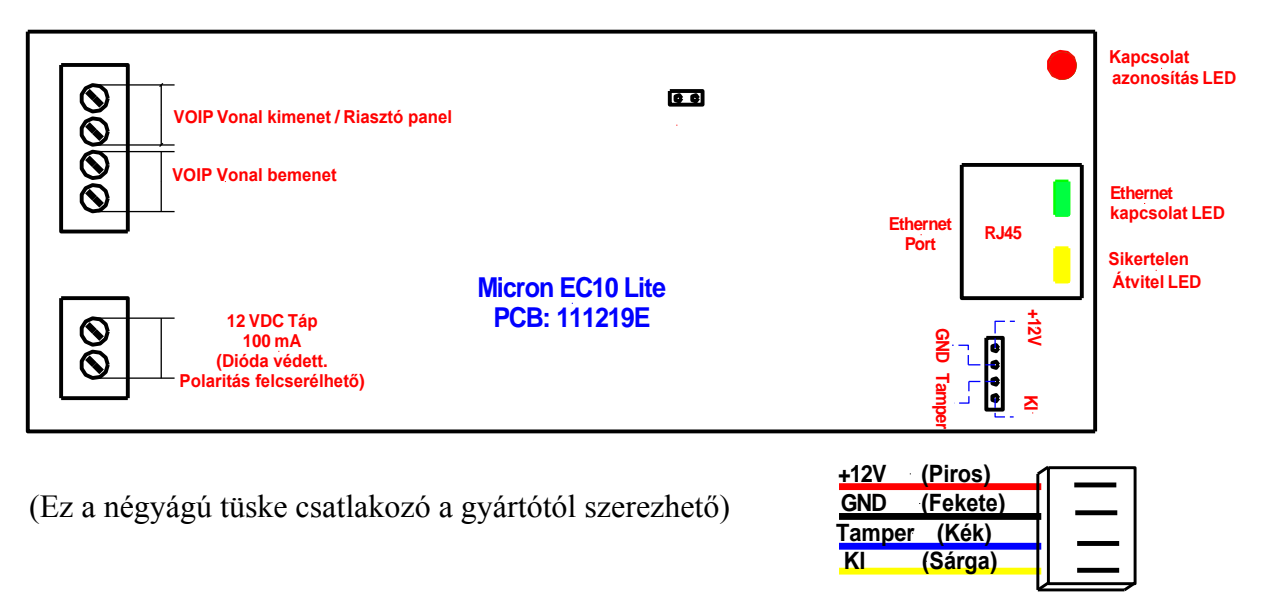

#### A Gyári alapértelmezett/Adat törlő tüskéket az alábbiak szerint alkalmazható:

- Zárja rövidre a két tüskét, kapcsolja ki majd újra be az egységet, ezután szüntesse meg a rövidzárlatot. Ezek a lépések **gyári alapértelmezetté** teszik az egységet.
- Kapcsolja be az egységet, zárja rövidre a két tüskét, majd szüntesse meg a rövidzárlatot.
   Ezek a lépések törlik a Ecxx Számla Számot és Panel Számla számot 0000000000
   (10 számjegy) értékre a Monitoring tab-ban (lásd a későbbi fejezetet).

# 3. Telepítés és felhasználói felület

## Fizikai csatlakozók

Lásd az "Áramköri lap és vezetékezés" fejezetet és engedjen 12VDC feszültséget az áramköri lapra. Csatlakoztassa a "VOIP vonal kimenet / Riasztó panel"-t a riasztó panel "TELCO VONAL - BE" bemenetébe. Csatlakoztassa az egységet a router átjáróhoz Ethernet kábellel.

Az egység külső távvezérlő hozzáféréséhez, a routert állítsa be a "továbbított kapu" vagy "UPnP engedélyezve"pontokat. Használja a hálózat nyílt IP címét (pl.: 123.234.1.234) amihez az egység csatlakozik és az átjárót (pl.: 4566), ami az eszköz felhasználói felülete határoz meg, majd írja be az URL <u>http://123.234.1.234:4566</u> IP címet a böngészőbe az egység távcsatlakozásához. A távkapuk részleteihez lásd a 'Hálózat' fejezetet a 16. oldlon.

### > Csatlakozás interneten keresztül

Csatlakoztassa az EC-10 Lite egységet bármely internetes böngészőre (Internet Explorer, Google Chrome, Firefox or Safari) minden internet használatára alkalmas számítógépen vagy okostelefonon.

Írja be az EC-10 Lite IP címét vagy egy érvényes DNScímet a böngészőbe és nyomja meg az "Enter" gombot. Egy új ablak ugrik fel a képernyőn, ahova be kell írni a felhasználónevet és jelszót.

A gyári alapértelmezett beállítás:

Felhasználónév: **micron** Jelszó: **micron** 

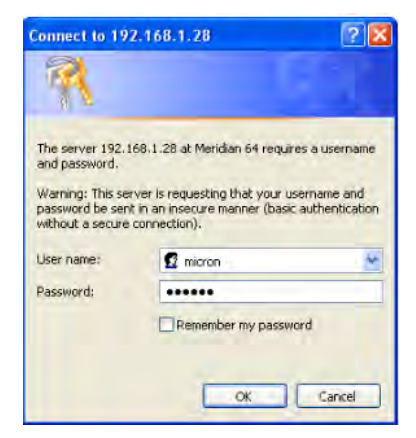

A megfelelő felhasználónév és jelszó beírása után nyomjon az "OK" gombra és létrejön a csatlakozás az EC-10 Lite egységhez. A felhasználói felület mostmár elérhető a böngészőben.

Alternatívaként, keresse meg az EC-10 Lite egységet az 'Eszköz kereső' applikációval, érintse meg az eszköz ikonját, üsse be a felhasználónevet és jelszót, majd csatlakozáshoz érjen a "log in" feliratra. Lásd az "Eszköz kereső" fejezetet a 19. oldalon.

## Kimenetek (Outputs) Fül

A Kimenet tab lehetővé teszi az egység kimeneti programozását és, hogy megnézze az egység állapotát.

| micron<br>security products                  |                      |                                              |                   |        |         |  |
|----------------------------------------------|----------------------|----------------------------------------------|-------------------|--------|---------|--|
| Outputs<br>Monitoring                        | Outputs              |                                              |                   |        |         |  |
| Routing                                      | Gatewa               | y                                            |                   | Tamper |         |  |
| Network                                      | <u></u>              |                                              |                   |        |         |  |
| Users                                        | EC Output            | EC Output                                    |                   |        |         |  |
| Account Info                                 |                      |                                              | 50.0 M /          |        |         |  |
| Save                                         |                      |                                              | EC Output         |        |         |  |
|                                              | Gateway (1) Failed   | <ul><li>Inverted</li><li>EC Output</li></ul> | Activation Period | 0      | seconds |  |
|                                              | Gateway (2) Failed   | EC Output                                    | Activation Period | 0      | seconds |  |
|                                              | Transmit Gateway (1) | <ul><li>Inverted</li><li>EC Output</li></ul> | Activation Period | 0      | seconds |  |
|                                              | Transmit Gateway (2) | EC Output                                    | Activation Period | 0      | seconds |  |
|                                              | Tamper               | EC Output                                    | Activation Period | 0      | seconds |  |
| Board Type : Micron<br>EC10-Lite V. 8.GO.Xor |                      |                                              |                   |        |         |  |

Átjáró (Gateway)

Ha az átjáró zöld színű, akkor a csatlakozás állapota megfelelő. Ha piros, akkor a csatlakozás hibás.

TamperA Tamper jelző az EC-10 Lite áramköri lap tamper tüske<br/>állapotát jelzi és üzenetet küld a megfigyelő rendszerbe.

EC Kimenet Ez a gomb váltókapcsolóként működik az EC Kimenet tüskék be- és kikapcsolásához az EC10-Lite egységen. Ezt a kimenetet általában a router automatikus újraindításához használják az internet csatlakozás összeomlásakor. A kimenet használható más eszközök váltásához, ami viszont további eszközöket, pl.: relék, igényel. Javasolt az **EC Kimenet** nevét a felhasználó számára jelentőségteljesebbé változtatni.

- 1. Átjáró hibás A hálózati kommunikációs hiba az 1. átjárón előidézi az "EC Kimenet"-et , ha ki van választva. Ez a kimenet a router újraindításához használható egy kommunikációs hiba eseményt követően. Az "Inverted" mező kitöltése megfordítja a kimenetet. Az "Aktiválási idő" az az idő (másodpercben) amíg a kimenet bekapcsol (vagy kikapcsol, ha fordított).
- 2. Átjáró hibás A hálózati kommunikációs hiba a 2. átjárón előidézi az "EC Kimenet"-et , ha ki van választva. Ez a kimenet a router újraindításához használható egy kommunikációs hiba eseményt követően. Az "Inverted" mező kitöltése megfordítja a kimenetet. Az "Aktiválási idő" az az idő (másodpercben) amíg a kimenet bekapcsol (vagy kikapcsol, ha fordított).
- Továbbító átjáró A kimenet a kiválasztott "Aktiválási idő" idejére bekapcsol, amikor az 1. átjárón átvitel történik. A kimenet megfordítható az "Inverted" mező kitöltésével.
- 2. Továbbító átjáró A kimenet a kiválasztott "Aktiválási idő" idejére bekapcsol, amikor a 2. átjárón átvitel történik. A kimenet megfordítható az "Inverted" mező kitöltésével.

TamperA kimenet a kiválasztott "Aktiválási idő" idejére<br/>bekapcsol, amikor a tampertüskék állapota változik. A<br/>kimenet megfordítható az "Inverted" mező kitöltésével.

# > Megfigyelés (Monitoring) Fül

Kattintson a Megyfigyelés tabra a monitorral kapcsolatos információk megtekintéséhez és megváltoztatásához.

| micron<br>security products                  | l                                                                                                    |                                                                           |                                                                                                    |                                               |                      |
|----------------------------------------------|----------------------------------------------------------------------------------------------------|---------------------------------------------------------------------------|----------------------------------------------------------------------------------------------------|-----------------------------------------------|----------------------|
| Outputs Monitoring                           | Monitoring                                                                                                    |                                                                           |                                                                                                    | Choose File No file chosen                    | Restore Backup       |
| Routing<br>Network                           | Ecxx Account Number<br>Panel Account Number                                                                                          | 000000000<br>000000000                                                    | Login<br>Password                                                                                                    | micron<br>micron                              |                      |
| Users                                        | Contact ID Events                                                                                                    | Code                                                                      | Gateway (1) Gateway (2)                                                                                                    | SMS                                           |                      |
| Account Info Save                            | Reset Panel Messages Communication Failed Remote Periodic Test (1) Periodic Test (2) Panel CID 1 Panel CID 2 Panel CID 3 Panel CID 4 | 300<br>305<br>354<br>412<br>602<br>603<br>000<br>000<br>000<br>000<br>000 | 1<br>1<br>1<br>1<br>0<br>1<br>1<br>0<br>1<br>0<br>1<br>1<br>0<br>1<br>0<br>1<br>1<br>0<br>1<br>1<br>0<br>1<br>1<br>1<br>1<br>1<br>1<br>1<br>1<br>1<br>1<br>1<br>1<br>1 | 0<br>0<br>0<br>0 Test Period<br>0 Test Period | 300seconds300seconds |
| Board Type : Micron<br>EC10-Lite V. 8.GO.Xor | Gateway (1)<br>IP Destination (1) 192                                                                                                | 168 1 7                                                                   | DNS Address (1)<br>Destination Port (1)                                                                                                    | 2                                             |                      |

| Fájl kiválasztása, Visszaállítás,<br>Másolat készítése | Az EC-10 Lite egység beállításairól másolatot lehet<br>készíteni a " <b>Backup</b> " gomb megnyomásával. Üsse be a<br>másolat fájl nevét a felugró ablakban és kattintson a<br>"Save" gombra. A másolat fájl formátuma ' <b>.xml</b> '.<br>A másolatfájlból történő visszaállításhoz, klikkeljen a<br>" <b>Choose File</b> " gombra és a menteni kívánt fájlra, majd a |
|--------------------------------------------------------|----------------------------------------------------------------------------------------------------|
| Ecxx Fiókszám                                          | <ul> <li>"Restore" gombra.</li> <li>Ez a fiókszám az EC-10 Lite egység belső esemény<br/>üzeneteinek azonosítására szolgál, mint pl.: visszaállítás<br/>vagy adattovábítás a megfigyelő központra.</li> </ul>                                                                                                    |
| Panel Fiókszám                                         | Ez a fiókszám a riasztó panel azonosítására szolgál. A panelből küldött üzeneteket továbbítja a megfigyelő központba ezzel a fiókszámmal.                                                                                                    |

Ha a Panel és az Ecxx fiókszámokat "**000000000**" (10 számjegy) értékre állítjuk, akkor egy sikeres, megfigyelő központba történő, átvitelt követően, az EC-10 Lite egység automatikusan kitölti az Ecxx Fiókszám és Panel Fiókszám mezőket a riasztó panelben tárolt számlaszámokkal. Ha az EC1 mód van kiválasztva, akkor először két üzenetet kell egyszerre küldeni, például Élesítés/Kikapcsolás, hogy helyesen tanulja fel a fiókszámokat.

#### Kapcsoló azonosítás események

Minden eseményhez egy kapcsoló azonosító kódot lehet rendelni (általában nem szükséges a változtatás) és ez a kód kerül átvitelre a megfigyelő központba.

Az EC-10 Lite egységet két internetes átjáróra (Gateway) egyszerre lehet csatlakoztatni. A **Gateway (1)** és **Gateway (2)** alatti oszlopban lévő számok jelzik a jelentés prioritását. Az **1-es** szám első számú prioritást jelez és a **2-es** szám második számú prioritást jelez. Ha **0** érték látható az oszlopban, akkor az esemény nem kerül átvitelre az átjárón keresztül.

Ha az **1.** Átjáró és/vagy a **2.** Átjáró kapcsolás azonosító eseményekhez küld jeleket, akkor az EC-10 Lite egység megkísérli az üzenetek eljuttatását a kijelölt átjáró(k) használatával. Egy meghatározott időszakon belüli maximális számú router beállítások négy sorozata után (lásd Átjáró szinkronozálás a Hálózat Tab-on) minden kiválasztott Átjárón, az EC-10 Lite egység újraindul. Ha az EC-10 Lite egység nincs megfigyelve, üssön be nullákat az 1. és 2. Átjárókhoz a PCB folyamatos újraindításának elkerüléséhez.

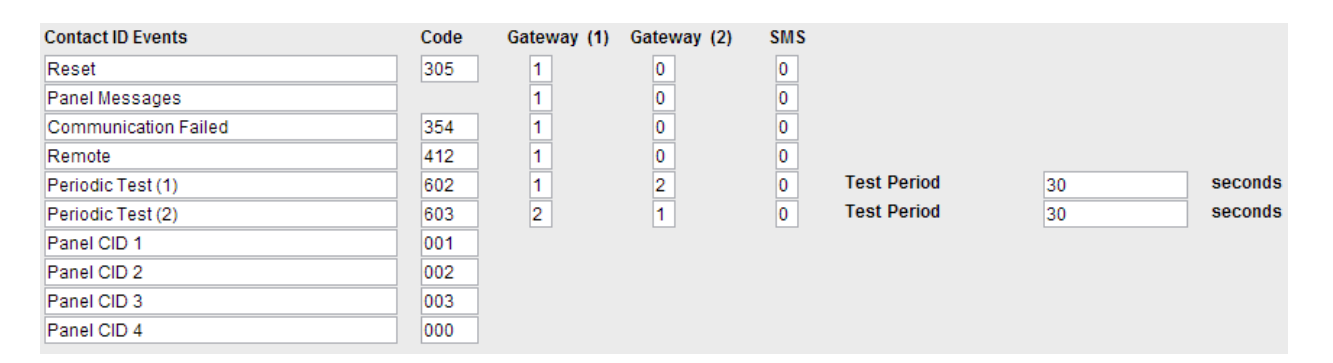

#### Beállítás

Az EC-10 Lite minden egyes bekapcsolásakor a központi vezérlőbe küldi a jelet. Ez az esemény továbbítja az EC-10 Lite egység **Area 01** firmware verzióját a **Zone** alap firmware verziójának megjelőlésével.

#### 305 Esemény (Beállítás esemény)

Terület Zóna

01 8 (firmware verzió)

|         | ••       |
|---------|----------|
| Panel   | Uzenetek |
| I unter | OLUNCUN  |

PSTN panel üzenet prioritás

Távkapcsolat hiba

Távkapcsolat hiba esetén a központi vezérlőbe küldi a jelet.Ez az esemény továbbítja a panel távkapcsolati hibát , mintTerület és Zóna. Lásd lentebb.

#### 354 Esemény (Távkapcsolat hiba)

#### Terület Zóna

| 01 | 11 | Hálózati lappangás probléma                               |
|----|----|-----------------------------------------------------------|
| 01 | 12 | Négy kísérlet és/vagy zárt távkapcsolás után nincs üzenet |
| 01 | 13 | DTMF Formátum hiba (ismeretlen távkapcsolat protokoll)    |
| 01 | 14 | Ellenőrző összeg hiba (hibás ellenőrző összeg fogadás)    |
| 01 | 15 | Üres üzenet                                               |
| 01 | 16 | Ethernet Kapcsolat Hiba (A kábel nincs csatlakoztatva)    |

- 01 01 1. Átjáró IP Rendeltetés 1/IP Rendeltetés 2 hibás
- 02 02 2. Átjáró IP Rendeltetés 3/IP Rendeltetés 4 hibás

TávirányításA központi vezérlőbe küldi a jelet amikor az EC-10 Lite<br/>egységhez férnek programozás vagy vezérlés céljából. A<br/>Terület kódja 01 és a Zóna kódját a Felhasználói Kód<br/>jelzi; ahol 001 az 1. Felhasználói Kódot jelzi, 002 a 2.<br/>Felhasználói kódot jelzi és így tovább (a 000 jogosulatlan<br/>felhasználót jelez), amikor a felhasználónév és jelszó<br/>háromszor hibásan lett megadva.

 1. és 2. Időszakos teszt
 A központi vezérlőbe küldi a jelet, amikor időszakos rendszer teszt történik a kiválasztott útvonalhoz a beállított időben.

CID (Kapcsolat azonosító)Ha a riasztó panel üzeneteket SMS-ben kapja meg<br/>mobiltelefonjára, akor azokat újraírhatja, hogy<br/>közérthetőbb legyenek a felhasználó számára (Lásd<br/>Útvonal megállapítás Tab).

## 1. Átjáró és 2. Átjáró telepítés

| Gateway (1)        |                                                                   |                                         |    |
|--------------------|-------------------------------------------------------------------|-----------------------------------------|----|
| IP Destination (1) | 192 168 1 7                                                       | DNS Address (1)<br>Destination Port (1) | 12 |
| IP Destination (2) | 192 168 1 7                                                       | DNS Address (2)<br>Destination Port (2) | 12 |
| Gateway (2)        |                                                                   |                                         |    |
| IP Destination (1) | 192 168 1 7                                                       | DNS Address (1)<br>Destination Port (1) | 12 |
| IP Destination (2) | 192 168 1 7                                                       | DNS Address (2)<br>Destination Port (2) | 12 |
| EC 1x Area         | 99<br>CID Checksum<br>Encryption<br>UDP<br>Tone Gen.<br>EC1 / SMS |                                         |    |

Fontos, hogy a megfigyelő vezérlő központ megfelelő IP címeit üsse be a mezőben, valamint azokat a kapuszámokat, amin a megfigyelő szoftver az átjárók mezőit figyeli. Ez az információ a megfigyelő központból elérhető. Két **IP rendeltetés** adható minden egyes átjáróhoz..

#### A DNS cím beütése felülírja az IP rendeltetés címet.

A "**CID Checksum**", "**Encryption**" és "**UDP**" jelölőnégyzetek bejelölése kapcsolat azonosító ellenőrző összeg (CID checksum) üzenetet küld, ami egy kódolt üzenet. UDP csomagok TCP helyett. Ez az információ a megfigyelő központból elérhető.

"**Tone Gen.**" alapértelmezettként be van jelölve és lehetővé teszi az EC-10 Lite egység tárcsahang generálását a panelhez.

Az **EC1/SMS** négyzetet lassú hálózatoknál jelölje be, mint pl.: 3G, 4G és Wi-Fi. Ebben a módban az EC10-Lite egység elfogadja a panelt és egyszerre csak egy jelet próbál küldeni a távmegfigyelő központba. **Normál módban** (bejelöletlen), amikor a riasztó panel tárcsáz, az EC10-Lite egység üzenetet küld a távmegfigyelő központba és addig vár, amíg az igazolás megtörtént. Ezután az EC10-Lite egység értesíti a riasztó panelt és folytatja az új panel üzenetek megfigyelését.

> Útvonal megállapítás (Routing) Fül

| micron<br>security products                                                  |                                                                                                    |  |
|------------------------------------------------------------------------------|----------------------------------------------------------------------------------------------------|--|
| Outputs<br>Monitoring<br>Routing<br>Network<br>Users<br>Account Info<br>Save | DTMF Delay (1)         200         x10ms           DTMF Delay (2)         50         x10ms           DTMF Delay (3)         2660         Phone Number (1)         No Capture           Phone Number (2) |  |
| Board Type : Micron<br>EC10-Lite V. 8.GO.Xor                                 | SMS User username=00000000<br>SMS Password password=00000000<br>Phone Number                                                                                                    |  |

| DTMF | Késés | (1) |
|------|-------|-----|
| DTMF | Késés | (2) |
| DTMF | Késés | (3) |

Nem szükséges változtatás. Hagyja alapértelmezettként. Nem szükséges változtatás. Hagyja alapértelmezettként.

Nem szükséges változtatás. Hagyja alapértelmezettként.

Telefonszámok

Ha nincs kapcsolat az EC-10 Lite egység **VoIP Line In**-hoz, akkor a **No Capture Mode**-ot kell választani. Üsse be a **No Capture**-t (eset érzékeny) a **Phone Number (1)** mezőbe és minden kitárcsázó szám megfigyelő központ vevő számként lesz kezelve.

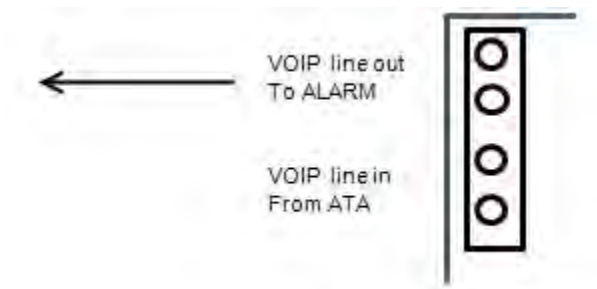

**No Capture** módban a telefon vonal tápellátását az EC-10 Lite egység biztosítja.

Ha az EC-10 Lite egység "**VoIP Line In**" csatlakozik az átjáró VoIP kimenetére, akkor

- Ha a riasztó panel kitárcsázásra használt telefonszámai ismertek, akkor írja be őket a "Phone Number" mezőkbe. Csak ezek a számok késztetik az EC-10 Lite egységet, hogy a Kapcsolat azonosító (CID) jeleket IP jelekké alakítsa.
- 2: Ha a riasztó panel kitárcsázásra használt telefonszámai ismeretlenek, akkor a Capture Mode-ot kell választani. Írja be, hogy "Capture" (eset érzékeny) a "Phone Number (1)" mezőbe.

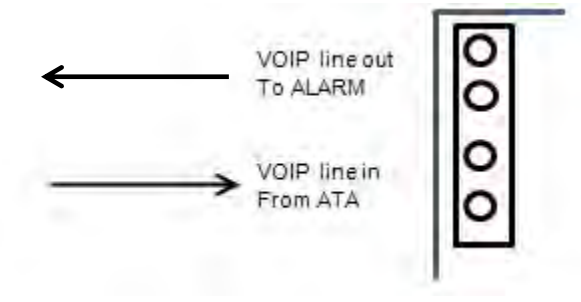

Most aktiváljon egy panel átvitelt és fogadjon egy sikeres igazolást a megfigyelő központból, hogy az EC-10 Lite egység elfogja a telefojszámot, mint vezérlő központ szám. Csak ez a szám készteti az EC-10 Lite egységet, hogy a Kapcsolat azonosító (CID) jeleket IP jelekké alakítsa. . (Csak egy telefonszám fogható be automatikusan).

Elfogás módban a tápellátást a VoIP vonal biztosítja.

Protokoll

Nem szükséges változtatás. Hagyja alapértelmezettként.

## > SMS Üzenet küldés

#### SMS Felhasználónév és SMS Jelszó

A riasztó panel üzeneteket mobiltelefonra is lehet küldeni szövege üzenetként. A funkció használatához:

- Menjen a <u>https://www.nexmo.com</u> honlapra és szerezzen felhasználónevet és jelszót.
- Például "testing" felhasználónévvel és "1234567" jelszóval írja be az "SMS User Name" mezőbe a felhasználónevet és az "SMS Password" mezőbe a jelszót.

| SMS           |                  |
|---------------|------------------|
| SMS User Name | username=testing |
| SMS Password  | password=1234567 |
| Phone Number  | 64211234567      |
|               |                  |

Telefonszám

Üsse be annak a mobiltelefonnak a telefonszámát a "**Phone Number**" mezőbe, amit a panel üzenetek fogadására használ. Például, ha a telefon száma **301234567**, akkor a **36301234567** számot üsse be (ahol 36 Magyarország nemzetközi országhívó száma).

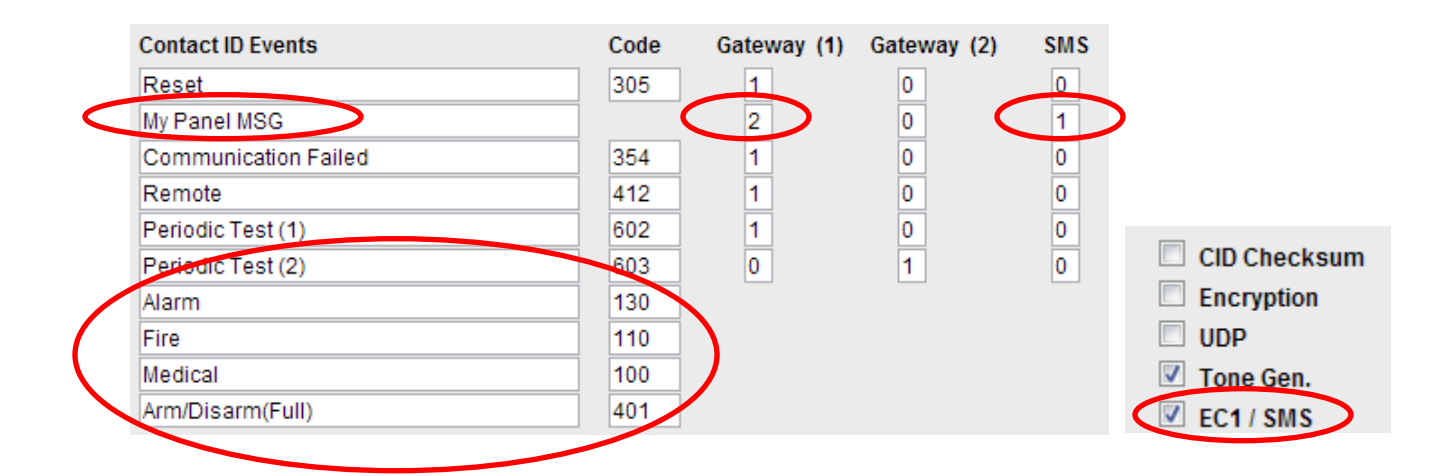

Határozza meg a mobiltelefon által fogadott üzenet típusokat a **Monitoring** fülben. Például, **Panel Messages** fogadásához írja be az "1"-es számot a megfelelő **SMS** oszlopba vagy a "0" / "2" számot a "**Gateway (1)** / **(2)**" oszlopokba. Az 1-es szám az üzenetek elsődleges útvonalát jelöli, a 2-es szám másodlagos útvonalat jelöl, ha az elsődleges útvonal hibás és a 0 arra utasítja az EC-10 Lite egységet, hogy soha ne használja azt az útvonalat. Bármikor újranevezheti a **Panel Messages (Panel üzenetek)** mezőt egy jobban érthető névre. Ellenőrizze, hogy az **EC1/SMS** mód ki legyen választva.

A CID Események számazonosítóval rendelkeznek, pl.: 110 = Tűz. A könnyebb azonosítás érdekében négy CID esemény kódot külön meg lehet határozni és a megfelelő szöveges üzenet beírható a mezőbe. Amikor az EC-10 Lite egység CID esemény üzenetet kap a riasztó panelből, a telefonra ezt az üzenetet kapja meg.

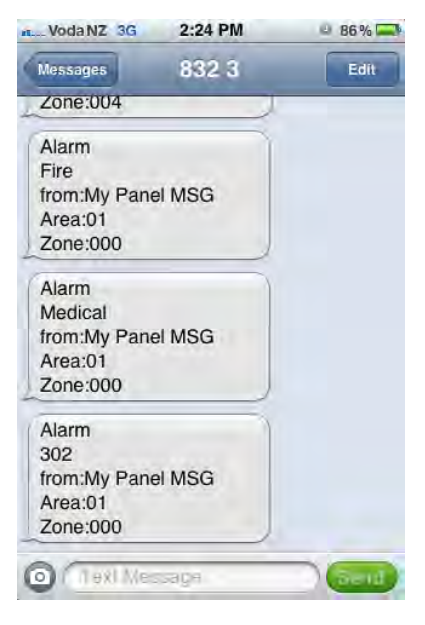

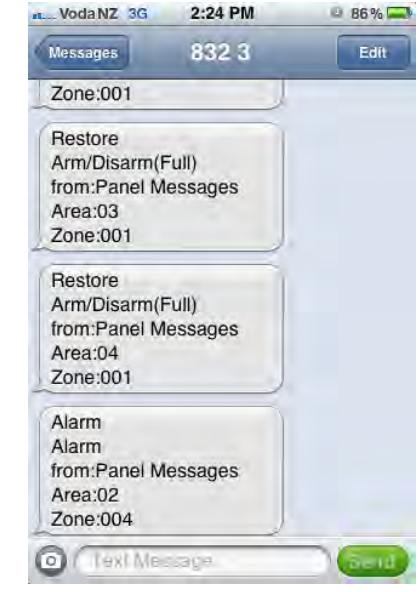

# › Hálózat (Network) Fül

| micron<br>security products                  |                               |                                                                                   |                |          |              |  |
|----------------------------------------------|-------------------------------|-----------------------------------------------------------------------------------|----------------|----------|--------------|--|
| Outputs Monitoring                           | Network                       | Reboot                                                                            |                |          |              |  |
| Routing                                      | MAC Address                   | 00 01 02 03 04                                                                    | 28             |          |              |  |
| Network                                      | ID Address                    |                                                                                   |                |          |              |  |
| Users                                        | Subnet                        | 192 168 1 28<br>255 255 255 0                                                     |                |          |              |  |
| Account Info                                 | Remote Port                   | 80                                                                                |                |          |              |  |
| Save                                         | DNS Server                    | 8 8 8                                                                             |                |          |              |  |
|                                              | Gateway (1)<br>Gateway (2)    | 192         168         1         1           192         168         1         1 |                |          |              |  |
|                                              | Gateway (1) Sync              | 180 seconds                                                                       | Maximum Resets | 5 Within | 3600 seconds |  |
|                                              | Gateway (2) Sync              | 180 seconds                                                                       | Maximum Resets | 5 Within | 3600 seconds |  |
|                                              | Time Out<br>After Reset Delay | 250 x10ms                                                                         |                |          |              |  |
|                                              |                               | UPnP<br>DHCP (1)<br>DHCP (2)                                                      |                |          |              |  |
| Board Type : Micron<br>EC10-Lite V. 8.GO.Xor |                               |                                                                                   |                |          |              |  |

| MAC Address (MAC Cím)                                  | Ha több EC-10 Lite egység van ugyanazon a helyi<br>hálózaton, akkor minden egységnek egyedi MAC címe kell<br>legyen.                                                                                                    |
|--------------------------------------------------------|----------------------------------------------------------------------------------------------------|
| IP Address (ÍP cím)                                    | Az EC-10 Lite egység alapértelmezettként DHCP-re van<br>beállítva (lásd 3. oldal). Ha a hálózati router nem DHCP<br>kompatibilitis, akkor a mezőbe írt IP címet fogja használni.<br>Ha több EC-10 Lite egység van ugyanazon a helyi<br>hálózaton, akkor minden egységnek egyedi IP címe kell<br>legyen. |
| Subnet (Alhálózat)                                     | Jelzi, hogy az IP cím melyik része a hálózati cím.                                                                                                    |
| DNS Server (DNS Szerver)                               | Ez a DNS cím. Nem szükséges változtatás.                                                                                                    |
| Gateway (1) and Gateway (2)<br>(Átjáró 1 és Átjáró 2 ) | Jelzi, hogy az EC-10 Lite egység melyik átjáróhoz csatlakozik.                                                                                                    |
| Remote Port (Távoli kapu)                              | Ez a távoli számítógép által használt kapuszám, amivel<br>bejelentkezik az EC-10 Lite egységbe. Tetszőleges távoli<br>kapuhoz lehet rendelni; a <b>80</b> -as kaput mindig az EC10 Lite<br>egység használja LAN hálózaton.                                                                              |

Gateway (1) & Gateway (2) Sync<br/>(Átjáró 1 és Átjáró 2<br/>szinkronizálás)A router bekapcsolásakor, egy kis időbe telik, hogy<br/>sikeresen csatlakozzon egy külső hálózatra. A mezőbe írt<br/>érték meghatározza azt az időt, amit EC-10 Lite egység<br/>kivár, mielőtt ellenőrzi az átjáró csatlakozást (ne állítsa az<br/>értéket túl alacsonyra). Egy meghatározott időszakon belül<br/>megengedett maxmális router újraindítások száma az<br/>azonos sorban lévő mezőkben látható.

Time Out'\*J qn/lf + Az az idő (x10 ms) intervallum, amit az EC-10 Lite egység vár, amíg egy adatcsomag elveszettnek minősül és újraküldi. Lassabb hálózatoknál érdemes nagyobb számot választani (pl.: 150-re 3G hálózatokhoz). állítsa UPnP Ha a router UPnP kompatibilitis és ez a mező ki van pipálva, akkor a router minden bejövő adatforgalmat az EC-10 Lite egységhez csatlakoztatott "Távoli Kapu" által meghatározott kapuhoz továbbít. Ez lehetővé teszi az EC-10 Lite egységhez való távoli hozzáférést. Lásd az "EC-10 Lite Utility Software" részt, hogy ellenőrizze a router UPnP kompatibilitását. A DHCP opciókat arra használják, hogy automatikusan **DHCP (1) and DHCP (2)** megszerezze az EC-10 Lite egység IP címét egy átjáróból. A DHCP használatához, jelölje be a mezőt a hálózat konfigurációjának megfelelően.

**DHCP** (1); Jelölje be ezt a mezőt, ha a DHCP a "Gateway1"-en szükséges.

**DHCP (2)**; Jelölje be ezt a mezőt, ha a DHCP a "Gateway2"-n szükséges.

## Kódok (Codes) Fül

| micron<br>security products                  |                 |                       |                  |        |  |
|----------------------------------------------|-----------------|-----------------------|------------------|--------|--|
| Outputs<br>Monitoring<br>Routing<br>Network  | Users<br>System | User Name<br>Password | micron<br>micron | Locked |  |
| Users<br>Account Info                        |                 |                       |                  |        |  |
| Save                                         |                 |                       |                  |        |  |
|                                              |                 |                       |                  |        |  |
|                                              |                 |                       |                  |        |  |
|                                              |                 |                       |                  |        |  |
| Board Type : Micron<br>EC10-Lite V. 8.GO.Xor |                 |                       |                  |        |  |

- Felhasználói kódok (User Codes)
  Minden egyes EC-10 Lite egységhez 30db kód telepíthető és minden kódhoz külön felhasználónevet, jelszót és különböző szintű rendszer belépő engedélyt rendelhet. Saját magadnál magasabb szintű rendszer engedély kódot senkihez nem rendelhet.
  Rendszer kód (System Code)
  Az EC-10 Lite egység saját kódja. A "Rendszer kód" ellenőrzi a "Locked" mezőt, amivel a jelölt fület elérhetetlenné teszi más felhasználók számára. Ha a "Locked" mező be van jelölve, a "Megfigyelés" fül csak a "Rendszer kód" számára elérhető.
  Telepítő kód (Installer Code)
  A "Rendszer kód" által meghatározott kód.
- Felhasználói kódok 1-től 30-igA "Telepítő kód" által meghatározott végleges<br/>felhasználói kódok

# > Fiók Információ (Account Info) Fül

| micron<br>security products |                   |                    |                            |
|-----------------------------|-------------------|--------------------|----------------------------|
| Outputs                     |                   | Comp               | led : Sep 24 2014 11:44:39 |
| Monitoring                  | Account Info      |                    |                            |
| Routing                     |                   | Installer          |                            |
| Network                     | Name              | INSTALLER          |                            |
| Users                       | Address           |                    |                            |
| Account Info                | City<br>Bost Code | CITY               |                            |
| Save                        | Phone             | PHONE              |                            |
|                             | E-mail            | EMAIL              |                            |
|                             |                   | Monitoring Station |                            |
|                             | Name              | MONITORING         |                            |
|                             | Address           |                    |                            |
|                             | City              | СІТҮ               |                            |
|                             | Post Code         |                    |                            |
|                             | F-mail            | PHONE              |                            |
|                             | L-mail            | EMAL               |                            |
|                             |                   | Site               |                            |
|                             | Name              | SITE               |                            |
| Board Type : Micron         | Address           |                    |                            |
| ECTU-Lite V. 8.GO.X0f       | City              | CITY               |                            |

A felhasználói fiók, megfigyelő központ és weblap adatait lehet a mezőkbe beírni.

## Mentés (Save) Fül

A fülre kattintással mentheti a beállításokat.

## 4. EC-10 Lite Szoftver

## > Micron Eszköz kereső (Micron Device Finder)

A Micron Eszköz kereső helyi hálózaton használható bármely Micron ethernet kompatibilitis eszköz megtalálásához. Az Eszköz kereső indításakor az EC-10 Lite eszközhöz rendelt IP és Mac címek megjelennek a képernyőn. Érintse meg az eszköz ikonját, a felugró ablakban írja be a felhasználónevet és jelszót, majd érjen a "log in"-re. Húzza az eszköz ikonját jobbra, hogy hozzáférjen a telepítő kézikönyvnek. A Micron Eszköz kereső alkalmazást letöltheti az "iTunes"-

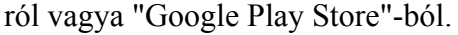

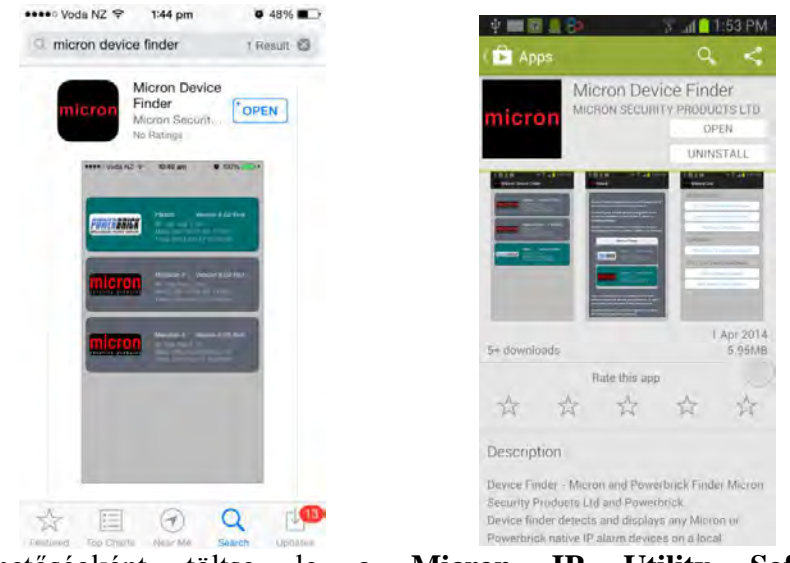

Másik lehetőségként töltse le a **Micron IP Utility Software** programot a <u>www.micronsecurity.com</u> honlapról and és csomagolja ki a fájlokat. Ellenőrizze, hogy a **MSWINSCK.OCX** fájl a megfelelő mappába legyen bemásolva a számítógépen. Kattintson a **Micron Device Finder.exe** fájlra a program elindításához.

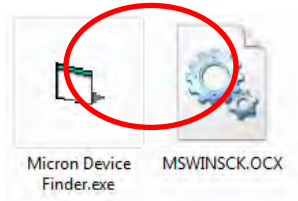

A program ablakban megjelennek a helyi hálózat Micron Ethernet kompatibilitis eszközeinek listája, a MAC címeik, IP címeik és firmware verzió számuk. Kattintson kétszer bármely eszköz nevére és csatlakozásahoz írja be a felhasználónevet és jelszót a felugró ablakon.

| 4:53:51 p.m. | MAC : 00-01-02-03-04-38 | IP : 192.168.1.38 | Device : Meridian II  | Version 8.  |
|--------------|-------------------------|-------------------|-----------------------|-------------|
| 4:53:55 p.m. | MAC: 00-01-02-03-04-28  | IP: 192.168.1.28  | Device : Micron EC10- | Lite V. 8   |
| 4.53:57 p.m. | MAC : 00-27-11-62-7C-52 | IP: 192.168.1.33  | Device PB200          | Version 8.1 |

#### UPnP Ellenőrző Eszköz

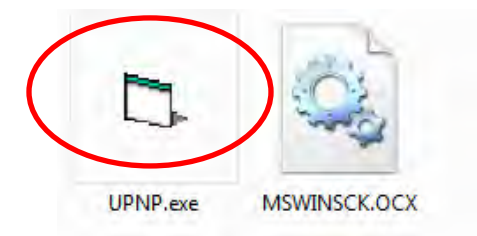

A kapu továbbítást külső fogadók általi kommunikáció engedélyezésére használják egy helyi magánhálózaton belüli szolgáltatásokkal együtt.

Az EC-10 Lite egység távoli eléréséhez a "**Remote Port 80**" kaput (gyári alapértelmezett a "**Hálózat**" fülben) továbbítsa az átjáróra. Az UPnP eszközt annak ellenőrzésére használják, hogy ezt a kaput automatikusan továbbítja-e az UPnP. Kattintson kétszer az **UPNP.ex**e ikonra a program elindításához, írja be a tesztelni kívánt kapu számát a "**Network**" fülben (80 az alapértelmezett), és kattintson a "**Go**" gombra. Ha egy üzenet sikeresen visszaigazol, akkor a router kapu továbbításra alkalmas. Ezután nyomjon a "**Remove**" gombra, hogy leállítsa a kaputovábbítást, így majd az EC-10 Lite egység használhatja azt.

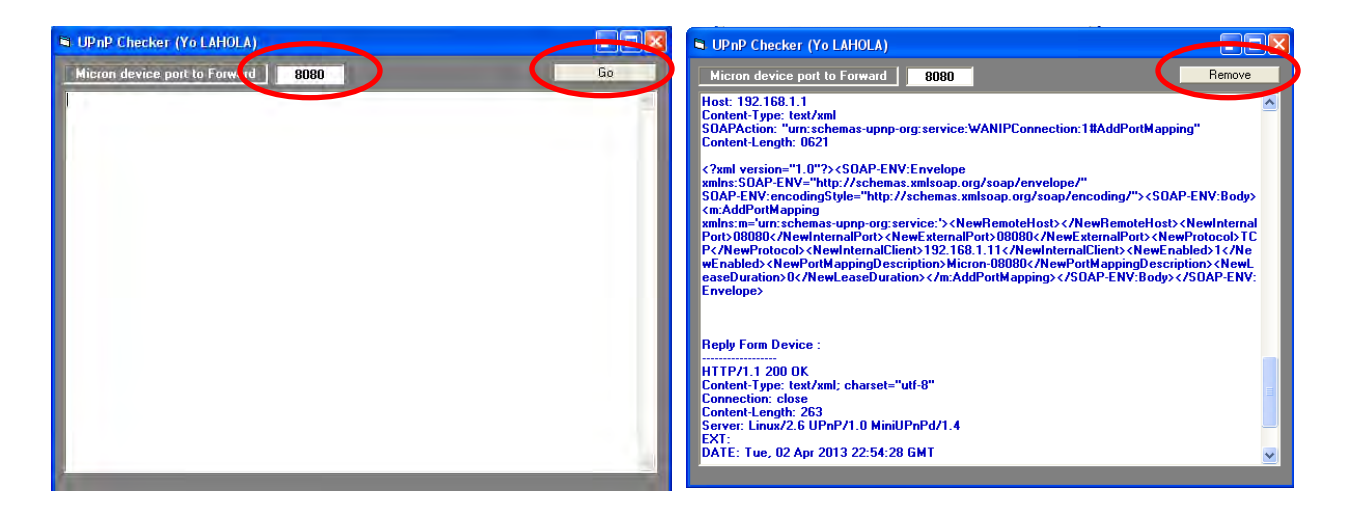

Ha az UPnP nem engedélyezett a routeren, telepítse fel vagy engedélyezze manuálisan.

## 5. EC-10 Lite Csatlakozási ábrák

## Rögzítő mód

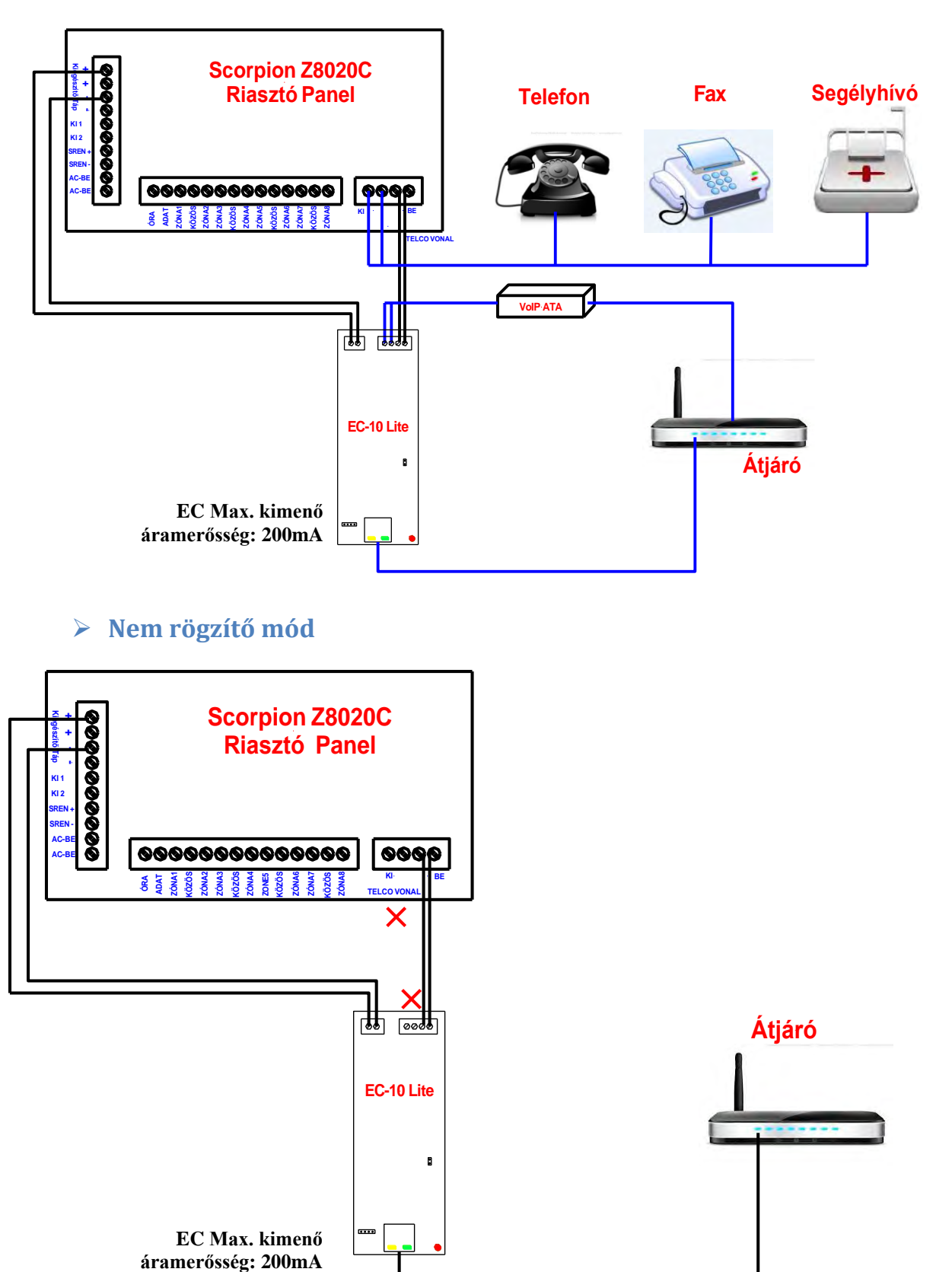

## > Eszköz tápellátás (1. Konfiguráció)

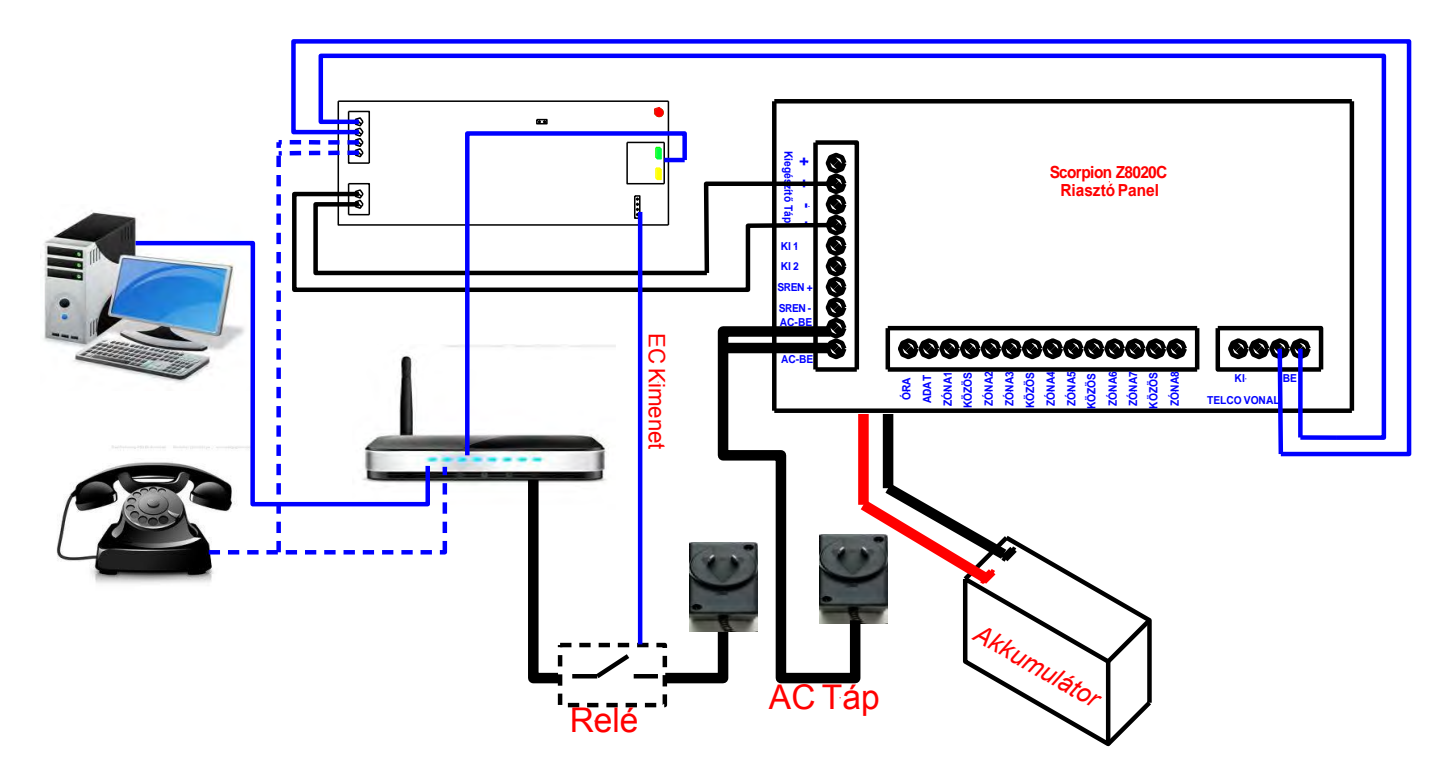

#### 1. Konfiguráció:

- A router tápellátását egy dugós tápcsatlakozó biztosítja.
- Egy <u>relét</u> adjon a rendszerhez, így a EC-10 Lite egység szükség esetén újraindítja a routert.
- Az EC-10 Lite lapján lévő **EC Kimenet** tüskék vezérlik a relét.
- Egy VoIP telefon közvetlenül csatlakoztatható a EC-10 Lite lapra vagy a routerre, attól függően, hogy a Rögzítő Mód vagy a Nem Rögzítő Mód van-e kiválasztva.
  (Lásd a fenti ábrát)
- Hálózati tápellátás zavar esetén a router kikapcsol és a telefon nem képes tárcsázásra.

## > Eszköz tápellátás (2. Konfiguráció)

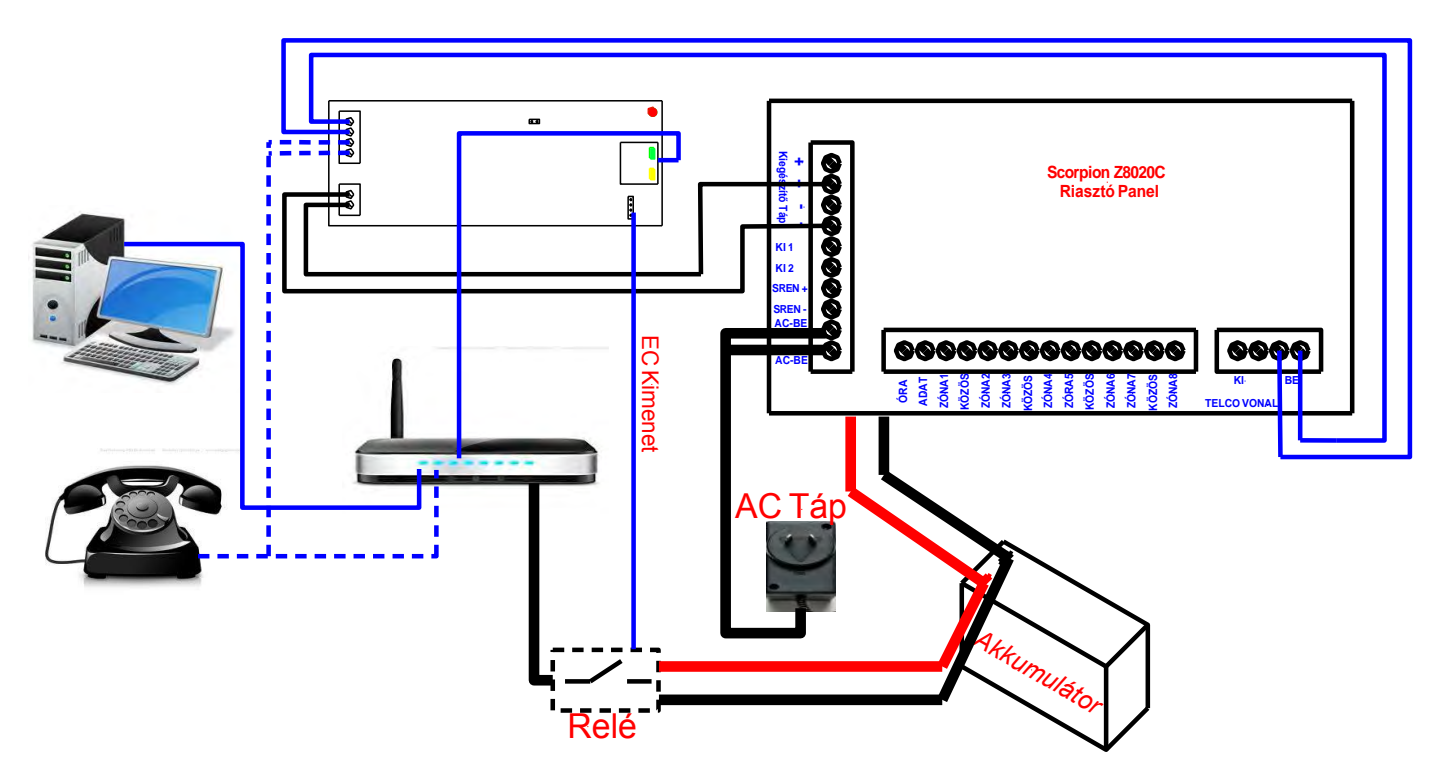

#### 2. Konfiguráció:

- A router tápellátását egy tartalék akkumulátor biztosítja.
- Egy <u>relét</u> adjon a rendszerhez, így a EC-10 Lite egység szükség esetén újraindítja a routert.
- Az EC-10 Lite lapján lévő EC Kimenet tüskék vezérlik a relét.
- Egy VoIP telefon közvetlenül csatlakoztatható a EC-10 Lite lapra vagy a routerre, attól függően, hogy a Rögzítő Mód vagy a Nem Rögzítő Mód van-e kiválasztva. (Lásd a fenti ábrát).
- Hálózati tápellátás zavar esetén a router tápellátását a tartalék akkumulátor biztosítja és a telefon képes a tárcsázásra.

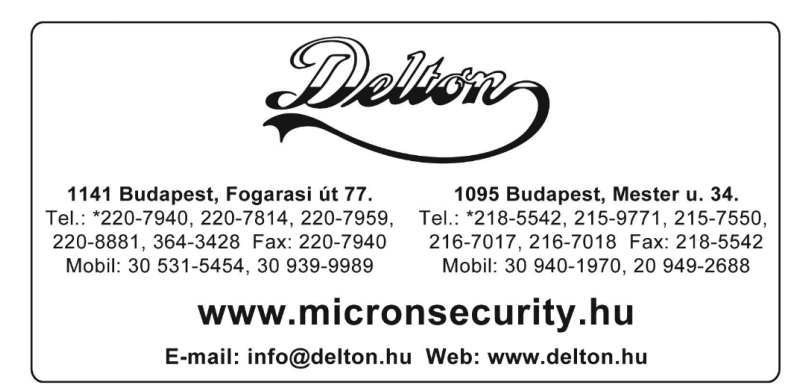

A dokumentáció a Delton szellemi tulajdona, ezért annak változtatása jogi következményeket vonhat maga után. A fordításból, illetve a nyomdai kivitelezésből származó hibákért felelősséget nem vállalunk. A leírás és a termék változtatásának jogát a forgalmazó és a gyártó fenntartja.